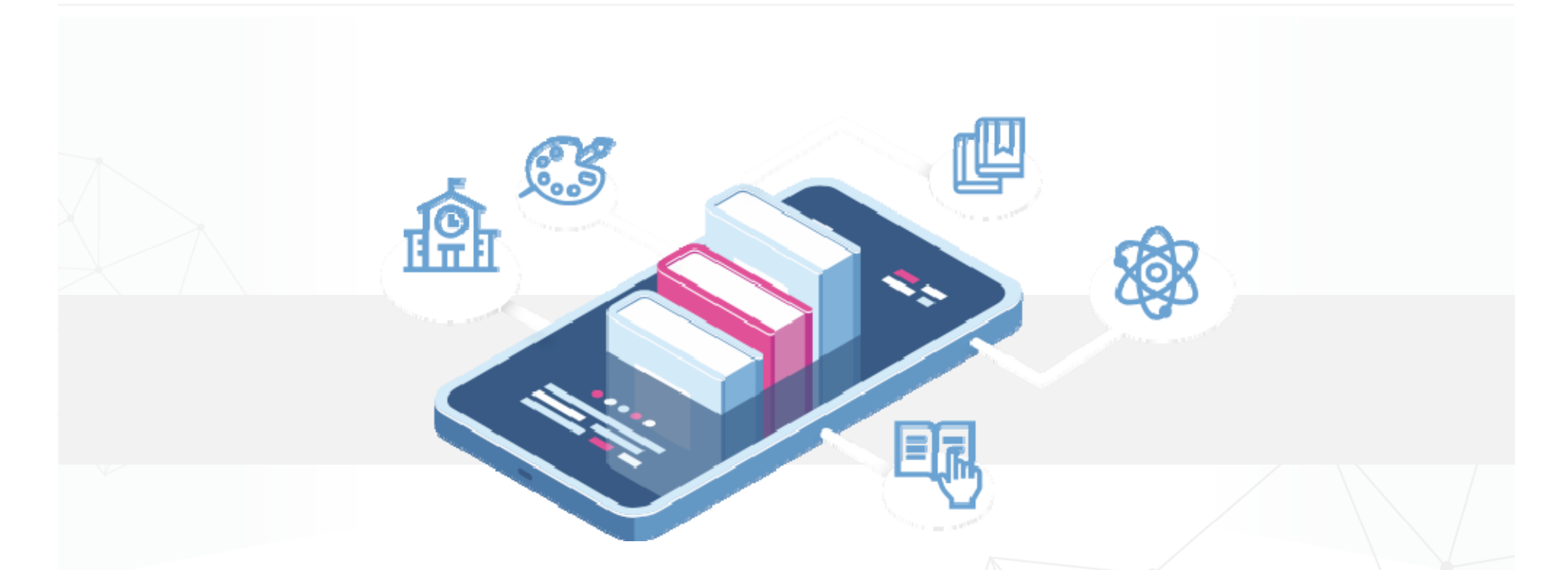

## 學雜費及代收代付費用介接電子支付系統服務案

## 系統教育訓練操作手冊 (學生版)

2020/6/15

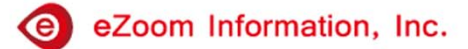

# Agenda

- 1. 學生身分驗證及登入
- 2. 待繳款資料查詢
- 3. 繳款方式
- 4. 繳費查詢

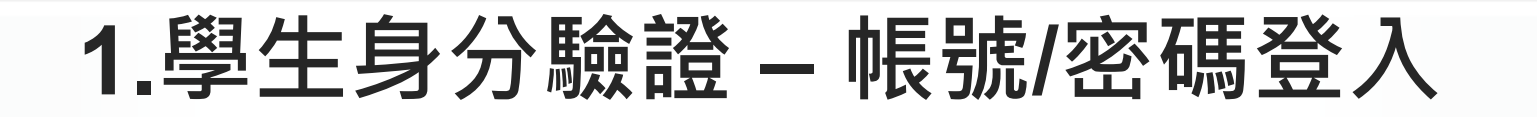

<u> 繳費系統網址:https://epay.tp.edu.tw/</u>

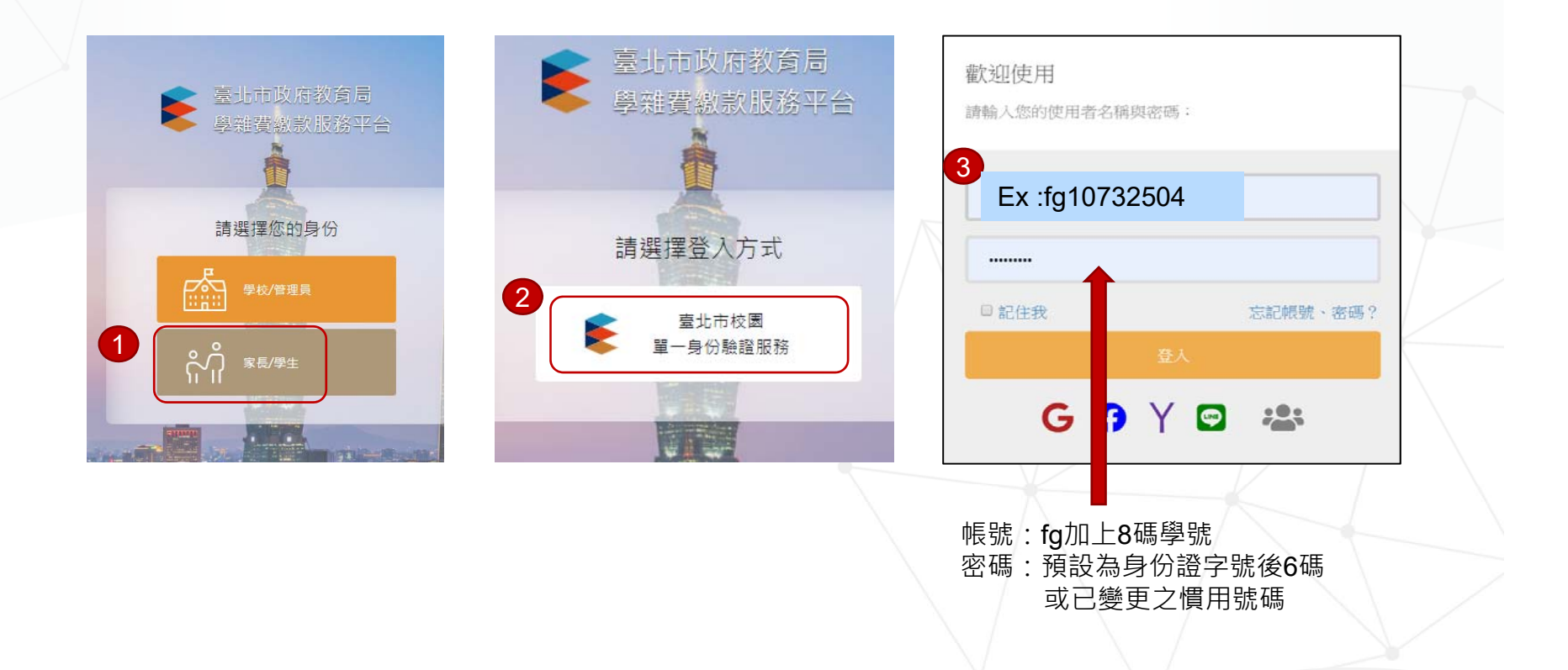

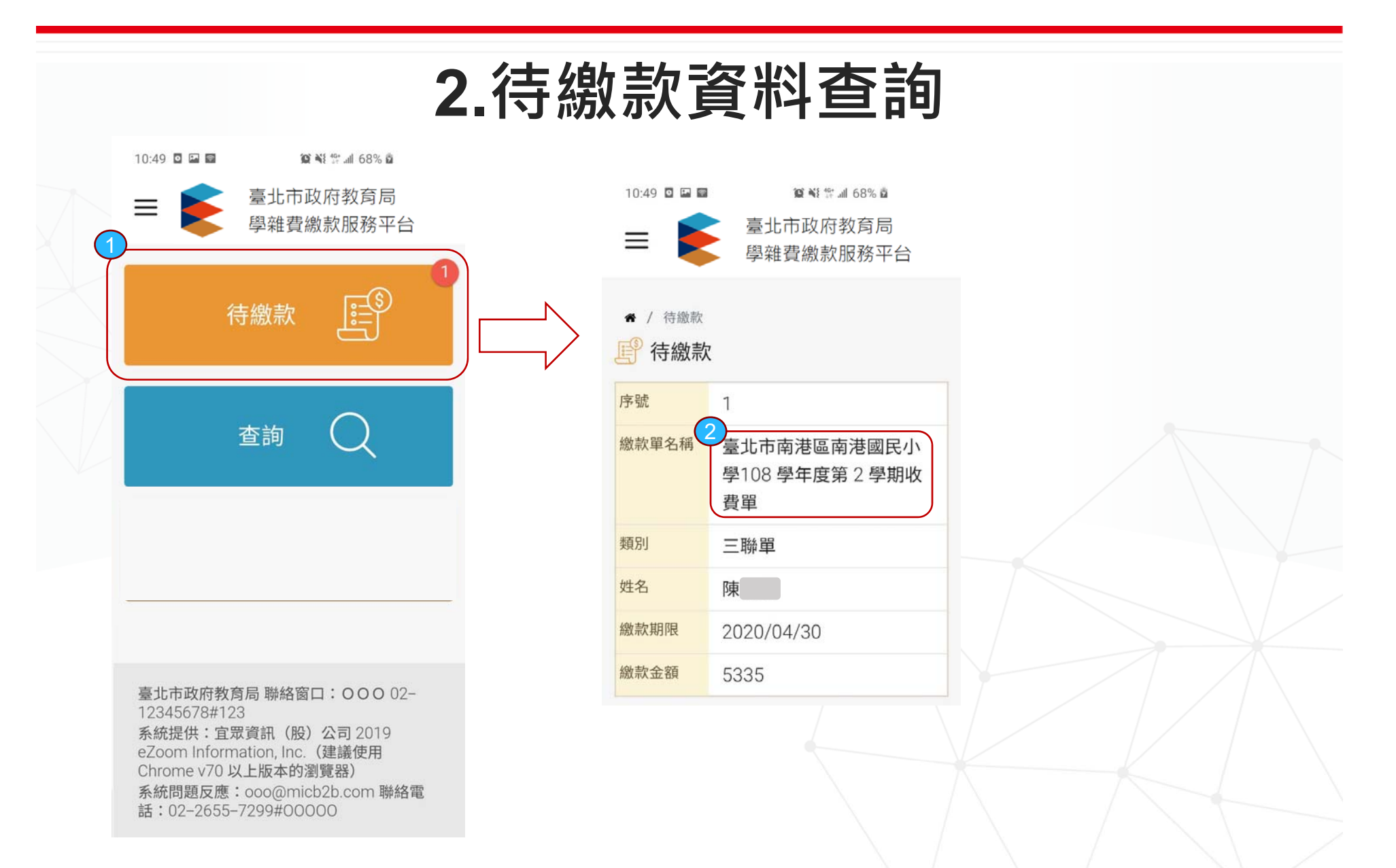

## 3. 繳費方式一: 超商代繳(1/4) 臺北市政府教育局 ▲ 家長 周 💶 登出 學雜費繳款服務平台(測試環境) 首頁 希 / 繳款單明細 / 臺北市立第一女子高級中學 北一女測試 待繳款 臺北市立第一女子高級中學 收書項目明細 北一女測試 繳款記錄查詢 姓名:王 學號:1083 額 親子連結資訊 班級:101 座號:1 70 繳款期限: 2020/06/03~2020/06/29 00 70 繳款帳號: 1234506290000011 \$470 收費金額 ATM Pay Taipei 悠遊付

| 收費項目                                                                                                    |                                                                                                    | 金額                                                                                            |
|----------------------------------------------------------------------------------------------------|----------------------------------------------------------------------------------------------------|-----------------------------------------------------------------------------------------------|
| 12.00                                                                                                    |                                                                                                    | 370                                                                                           |
| 100                                                                                                    |                                                                                                    | 100                                                                                           |
| 合計                                                                                                    |                                                                                                    | 470                                                                                           |
| 出納                                                                                                    | 會計                                                                                                    | 校長                                                                                            |
| 1000                                                                                                    | - 1                                                                                                    | 1000                                                                                          |
| 備註說明                                                                                                    |                                                                                                    |                                                                                               |
| <ul> <li>超商繳款後約3個<br/>日始能入帳,請</li> <li>自動化設備繳款(<br/>有標誌之自動種員<br/>號」,跨資網繳費</li> <li>全國繳費網繳費;</li> <li>(https://ebill.bag</li> </ul> | 醫業日始能入帳,其他<br>留繳款憑證至確認入<br>銀行代號 012):網<br>機(ATM)進行繳款<br>續費 15 元將另從帳戶<br>進入「eBill全國繳費;<br>a.org.tw)網站一點選 | 繳款方式約1~2個營業<br>長。<br>各銀行、網路ATM、貼<br>,轉帳帳號即「繳款帳<br>1中扣除。<br>網」<br>「學雜費」→點選「銀行<br>● → 雜售「012分生」 |

银行 北富 邦銀行」→依序輸入銷帳編號(即「繳款帳號」)及繳款金額→ 點選「確認」鍵,並請列印交易明細表供日後查詢使用。使用 者需另付手續費:市立國民中小學每筆交易6元,市立高級中等 學校每筆交易10元。

• 使用 Pay Taipei 及其相關支付業者 App ( 票交所嗶嗶繳、街口 支付、歐付寶、台北富邦等;詳情請上 Pay Taipei 網站查詢), 確認帳單內容及金額後,線上繳費。繳費者免付手續費;繳款 後請列印交易成功書面或列印交易明細作為繳費證明。

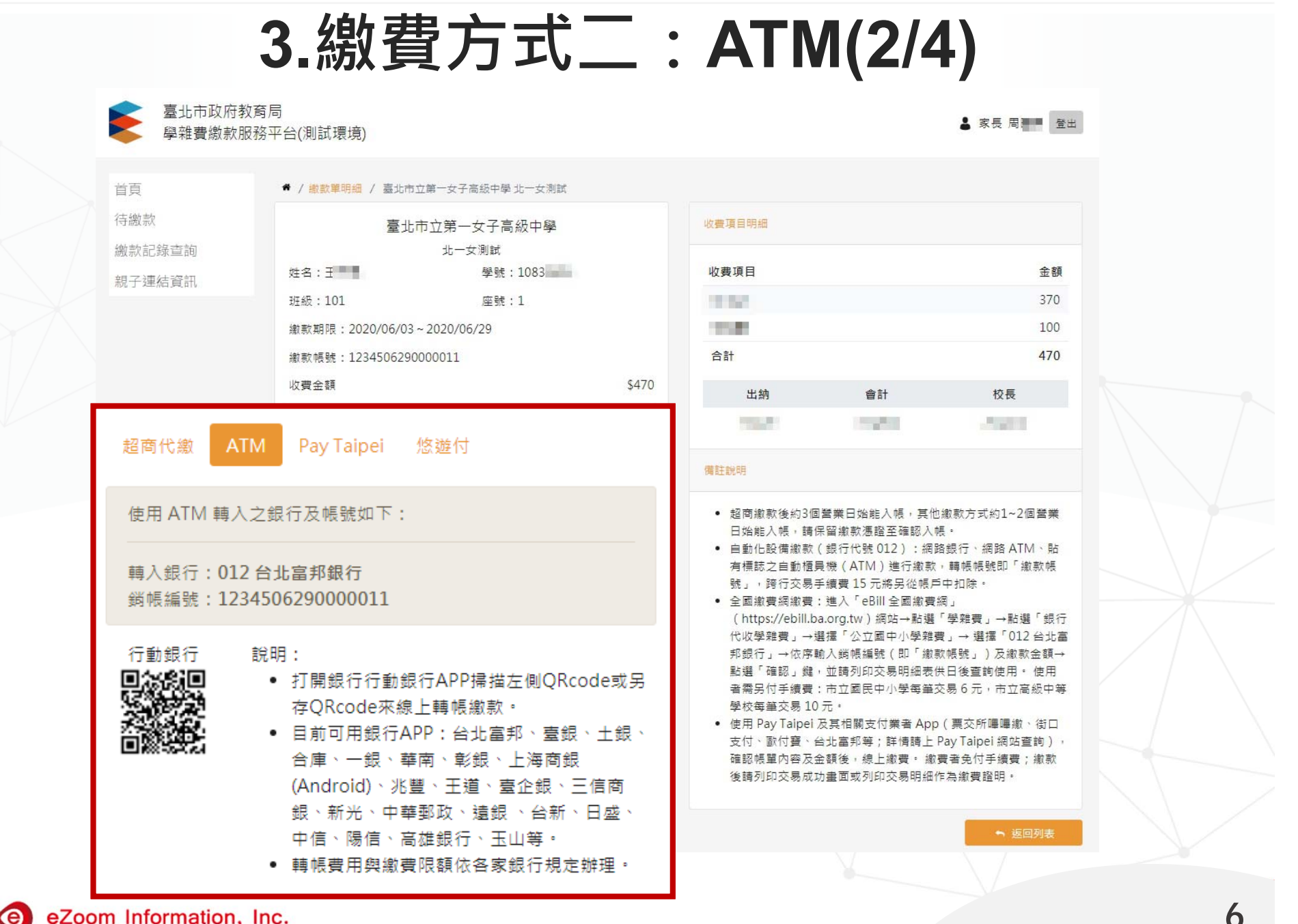

eZoom Information, Inc.

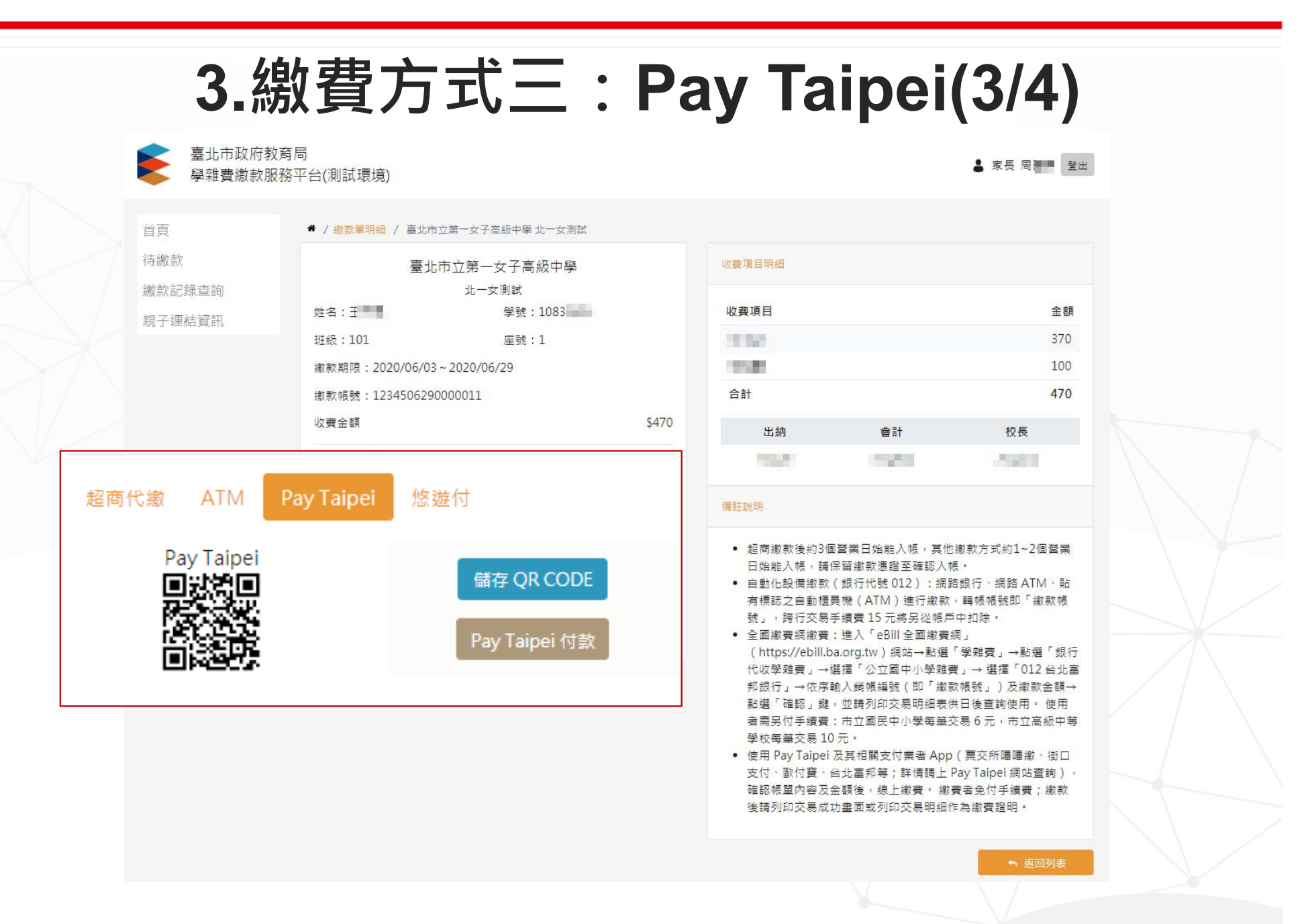

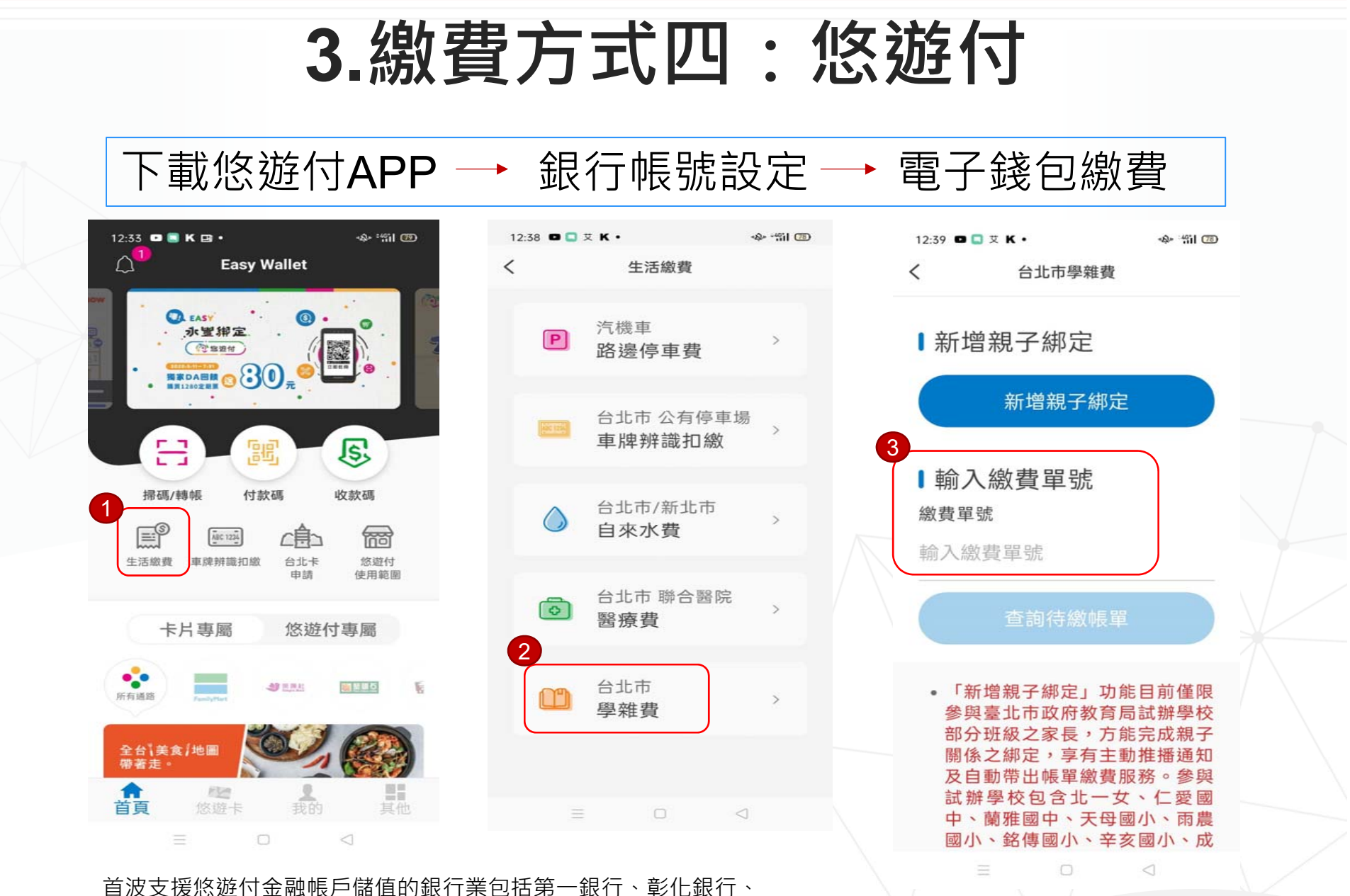

自成又援您延竹亚融帳戶儲值的銀行業也招弗一銀行、彰任銀行、 台北富邦銀行、國泰世華銀行、新光銀行、永豐銀行、台新銀行及中國信託銀行

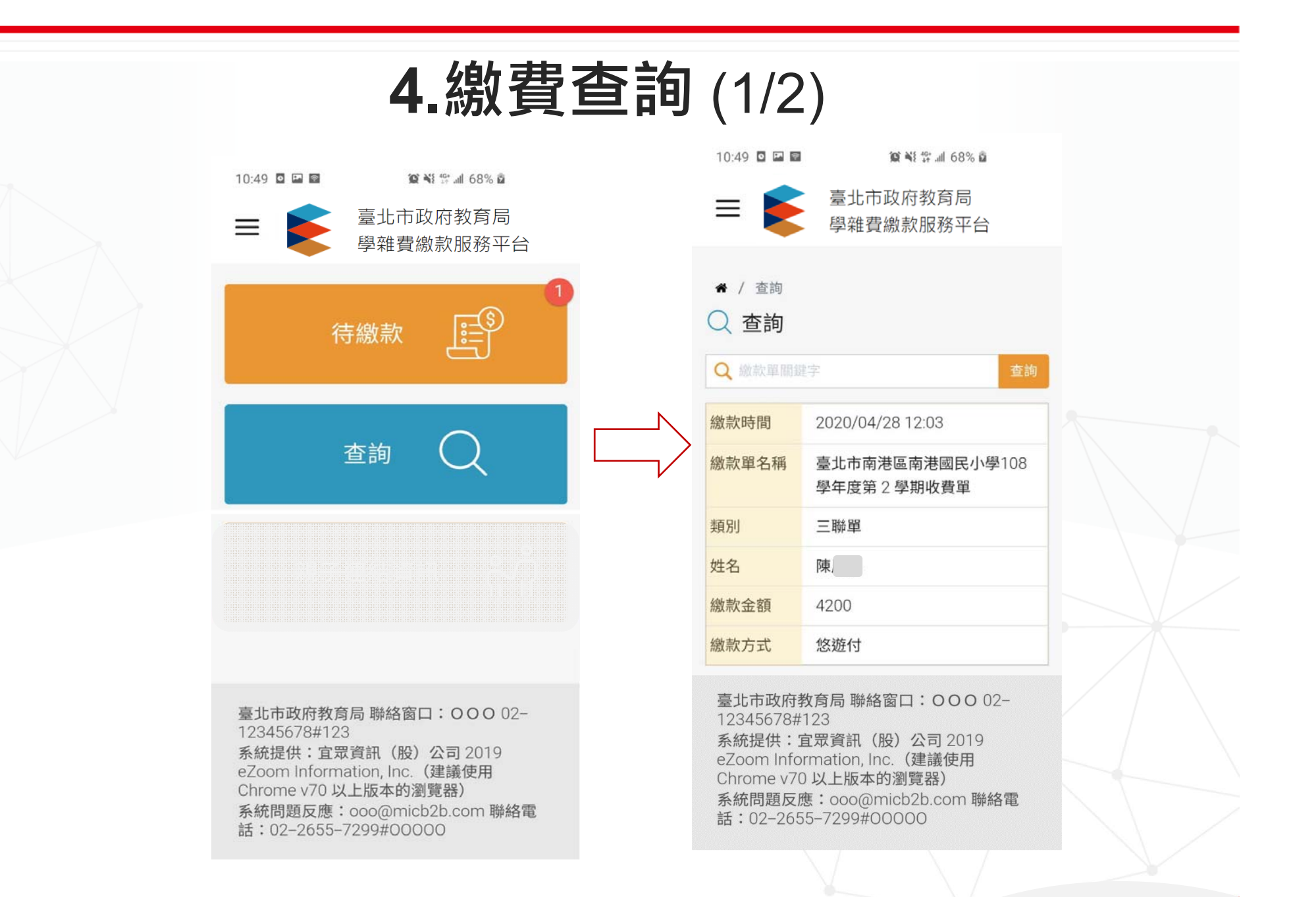

## 4.繳費查詢 (2/2)

11:56 🖸 🖾 🗃

![](_page_9_Picture_2.jpeg)

臺北市政府教育局

學雜費繳款服務平台

▲ / 查詢 / 臺北市南港區南港國民小學108 學年度
 第1 學期收費單

| 臺北市南港區南港國民小學               |                       |        |  |  |  |
|----------------------------|-----------------------|--------|--|--|--|
|                            | 108 學年度第1 學期收費單       |        |  |  |  |
|                            | 姓名:陳 學號:              |        |  |  |  |
|                            | 班級:101 座號:            | 1      |  |  |  |
| 繳款期限:2019/09/30~2019/10/20 |                       |        |  |  |  |
| 繳款帳號:410101212000011       |                       |        |  |  |  |
|                            | 收費金額                  | \$4200 |  |  |  |
|                            |                       |        |  |  |  |
|                            | 繳款時間:2019/04/28 12:03 |        |  |  |  |
|                            | 繳款方式:悠遊付              |        |  |  |  |
|                            |                       |        |  |  |  |

| 收費項目明細 |    |      |
|--------|----|------|
| 收費項目   |    | 金額   |
| 午餐費    |    | 1100 |
| 冷氣費    |    | 800  |
| 課後輔導費  |    | 2300 |
| 合計     |    | 4200 |
| 出納     | 會計 | 校長   |
|        |    |      |
|        |    |      |

備註說明

➡ 返回列表

eZoom Information, Inc.